## Out of Office Reply

## In Microsoft Outlook click File>Automatic Replies

| File Home Send | /Receive Folder View                                                                                                    |
|----------------|----------------------------------------------------------------------------------------------------|
| Save As        | Account Information                                                                                                    |
| Info           |                                                                                                    |
| Open           | H Add Account                                                                                                    |
| Print          | Account Settings                                                                                                    |
| Help           | Account Account Account Account Account                                                                                                    |
| Cptions        | Settings                                                                                                    |
| 🔀 Exit         |                                                                                                    |
|                | Automatic Replies (Out of Office)<br>Use automatic replies to notify others that you are out of office, or<br>vacation, or not available to respond to e-mail messages. |
|                | Mailbox Cleanup<br>Managethe size of your mailbox by emptying Deleted Items and<br>archving.                                                                            |
|                | Rules and Alerts           Use Rules and Alerts to help organize your incoming e-mail messages, and receive updates when items are added, changed, cr removed.          |

Select `Send Automatic Replies'>select `Only send during this time range'>select dates>write message>click OK

| Automatic Replies - Mallardm@fultonschools.crg                                                       |                                              |  |
|----------------------------------------------------------------------------------------------------|----------------------------------------------|--|
| o pot send automatic replies                                                                         |                                              |  |
| Send automatic replies                                                                               |                                              |  |
| Only send during this time range: Setting connect dates                                              |                                              |  |
| Start time:                                                                                          | Sun 6/1/2014 🔹 10:00 AM 💌                    |  |
| End time:                                                                                            | Thu 7/31/2014 🔹 11:00 AM 💌                   |  |
| Automatically reply once                                                                             | for each sender with the following messages: |  |
| a .                                                                                                  |                                              |  |
| inside My Organ                                                                                      | ization Outside My Organization (On)         |  |
| Tahoma                                                                                               | ▼ 8 ▼ B I <u>U</u> <u>A</u> ⊟ ∰ ∰            |  |
| Thank you for your e-mail. I am currently out of the office until Monday, August 26th and will reply |                                              |  |
| to your e-mail when I return.                                                                        |                                              |  |
| Thank you,                                                                                           |                                              |  |
| Marcia Mallard                                                                                       |                                              |  |
| U V                                                                                                  | Viille vour mesage here                      |  |
|                                                                                                    |                                              |  |
|                                                                                                    |                                              |  |
|                                                                                                    |                                              |  |
|                                                                                                    |                                              |  |
|                                                                                                    |                                              |  |
|                                                                                                    |                                              |  |
|                                                                                                    |                                              |  |
| Rules                                                                                                | OK Cancel                                    |  |
|                                                                                                    | Carcer                                       |  |